**ineq** instituto estadual do ambiente Sustentabilidade

Secretaria do

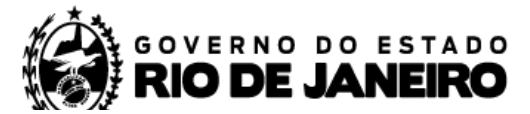

## **COMO INSERIR NOVO PONTO NO CNARH**

- 1. Entre pelo endereço <u>www.snirh.gov.br/cnarh;</u>
- 2. Informe o CNPJ ou o CPF;
- 3. Clique no botão Acessar e insira sua senha;

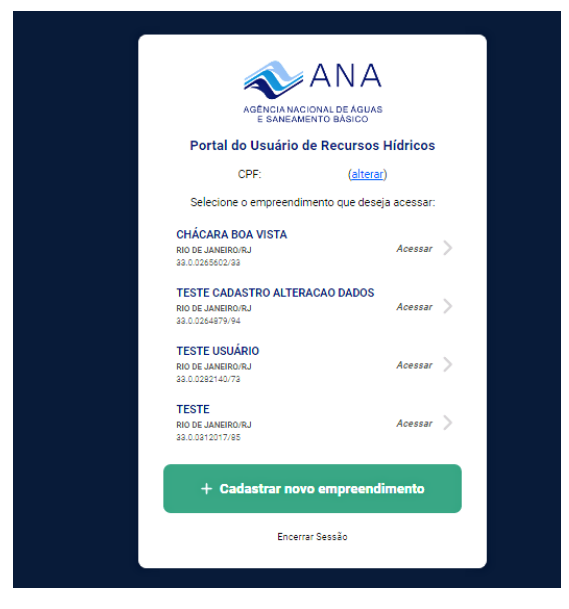

4. Após logar, abrirá sua página de usuário associada ao seu CPF/CNPJ, como na imagem abaixo. Para inserir um novo ponto, basta clicar em Solicitar uma nova outorga. (após atualização do sistema, esse botão substituiu o botão anterior "Inserir novo ponto de interferência")

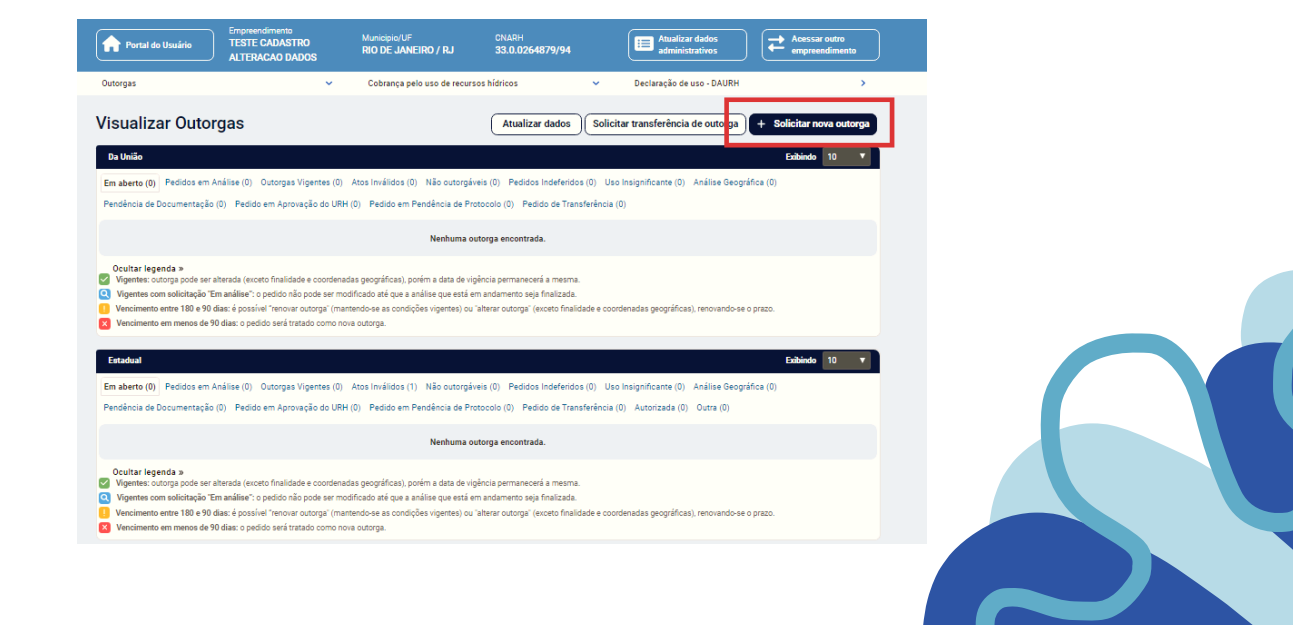

Secretaria do Ambiente e Sustentabilidade

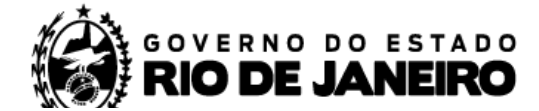

## **COMO INSERIR NOVO PONTO NO CNARH**

5. Depois de ler o aviso informado na página, clique em:

| Solicitação de Outorga                                                                                                    |                                                                                                    |
|----------------------------------------------------------------------------------------------------|----------------------------------------------------------------------------------------------------|
| Aviso                                                                                                    |                                                                                                    |
| A solicitação de outorgas pelo sistema <u>REGLA</u> () da ANA d                                                                                                    | eve ser realizada para:                                                                                                    |
| <ul> <li>Outorgas para rios, reservatórios, lagos e lagoas sob domínio da União<br/>estrangeiro;</li> </ul>                                                                                        | ou seja, corpos d'água que passam por mais de um estado brasileiro ou por território                                                                                                    |
| <ul> <li>Cadastro inicial para outorgas do uso de recursos hídricos de domínio<br/>domínio estadual) localizadas nos estados do Pará (PA), Rio de Janeiro<br/>hídricos após o cadastro;</li> </ul> | estadual (subterrâneas, por poço raso ou profundo, ou superficiais em rios e reservatórios de<br>(RJ) e Tocantins (TO), sendo necessário dirigir-se ao respectivo órgão gestor de recursos |
| Outorgas de uso de recursos hídricos localizadas na Bacia do São Mar                                                                                                    | cos, seja nos estados de Minas Gerais (MG), Goiás (GO) ou no Distrito Federal (DF).<br><b>inuar solicitação no REGLA</b>                                                                   |
| <u>Mais informações sobre outorgas e o sistema REGLA.</u>                                                                                                    |                                                                                                    |

6. Pronto! Agora é só começar a preencher as informações do seu ponto.

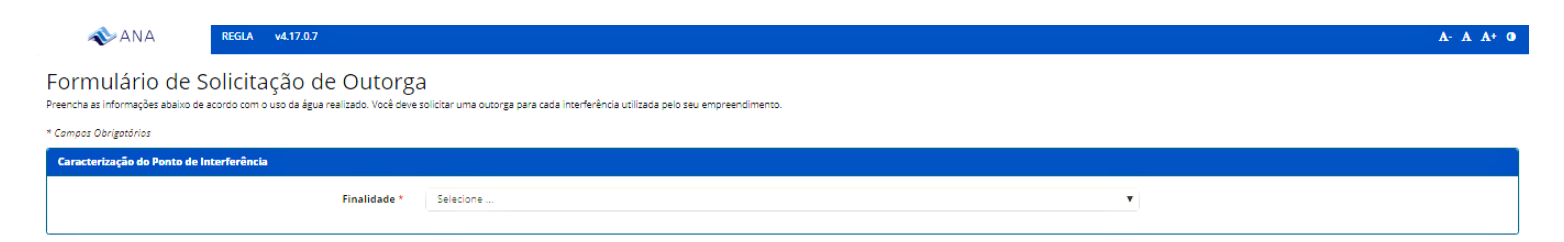

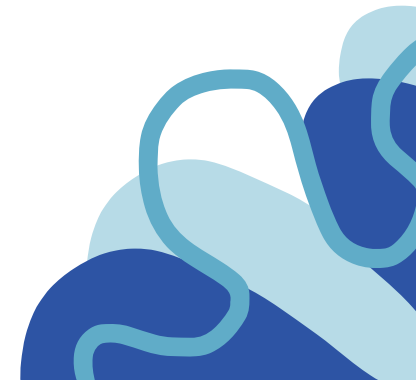